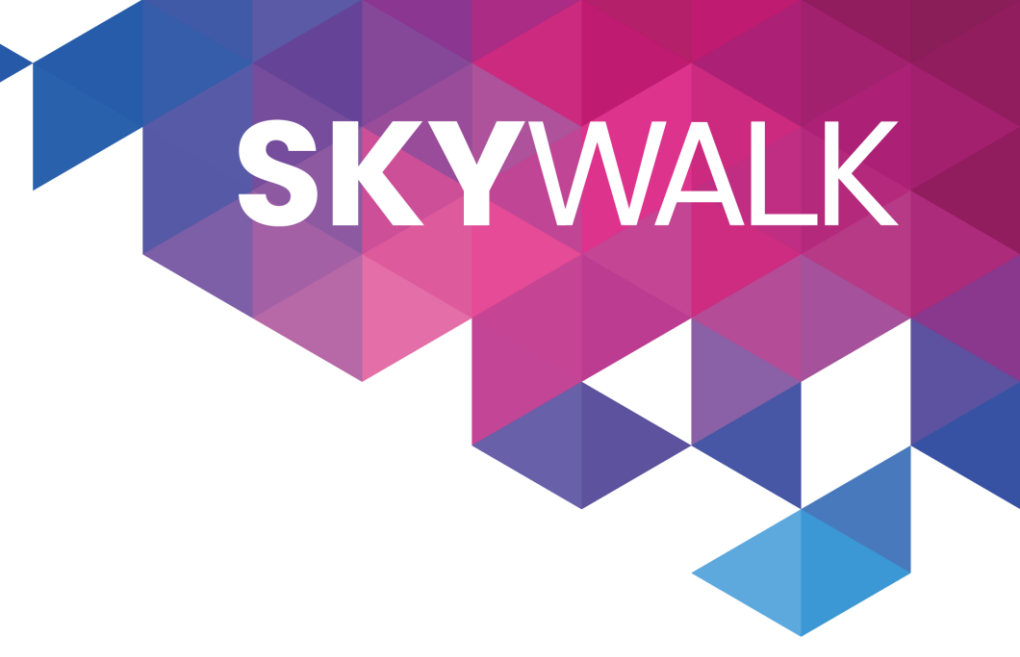

# [System] 신고, 차단

작성자: Melody

| Ver. | 완성 일자    | 작성자    | 내용 |
|------|----------|--------|----|
| 1    | 24.04.05 | Melody |    |

# 목차

| – 신고 |  |
|------|--|
|------|--|

SKYWALK

| 1. 플로우 (신고)  | 4p | 4. 플로우 (차단)      | <b>8</b> p |
|--------------|----|------------------|------------|
| 2. 신고 확인 팝업창 | 5p | 5. 플로우 (차단 해제)   | 9p         |
| 3. 신고 메일 내용  | 6р | 6. 차단 확인 팝업창     | 10p        |
|              |    | 7. 차단 목록 팝업창     | 11p        |
|              |    | 8. 시스템별 차단 예외 처리 | 14p        |

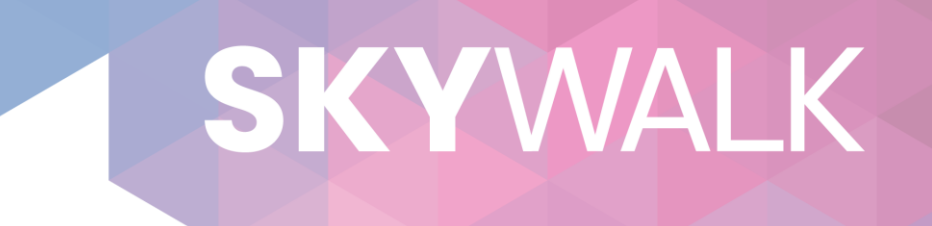

# 신고

# 1. 플로우 (신고)

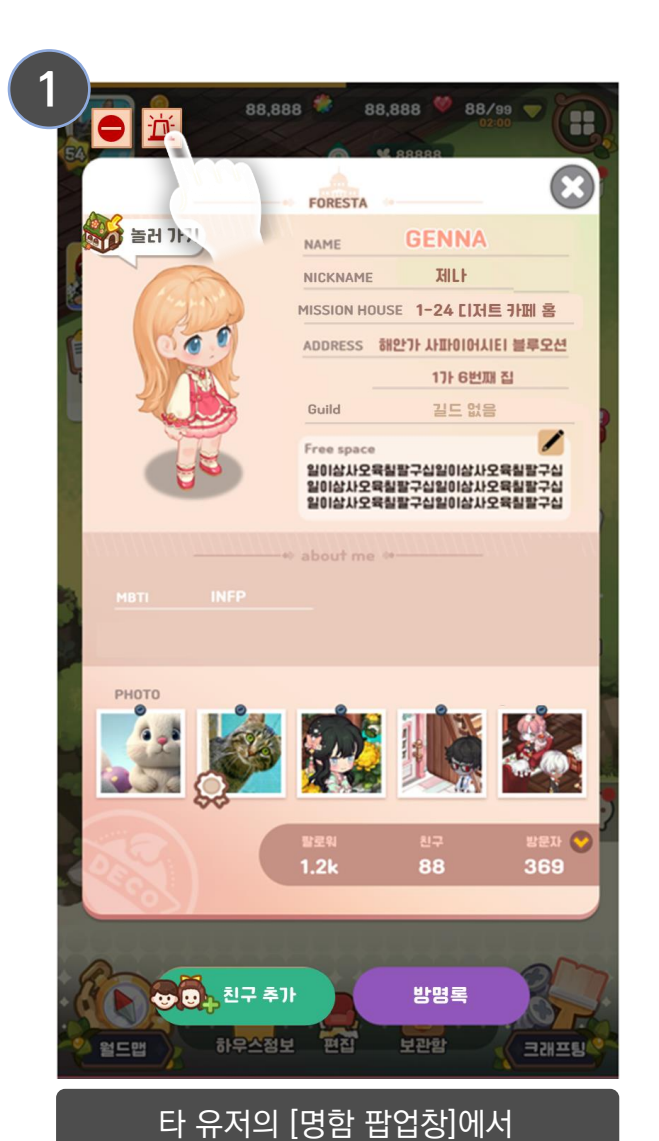

신고하기 버튼 터치

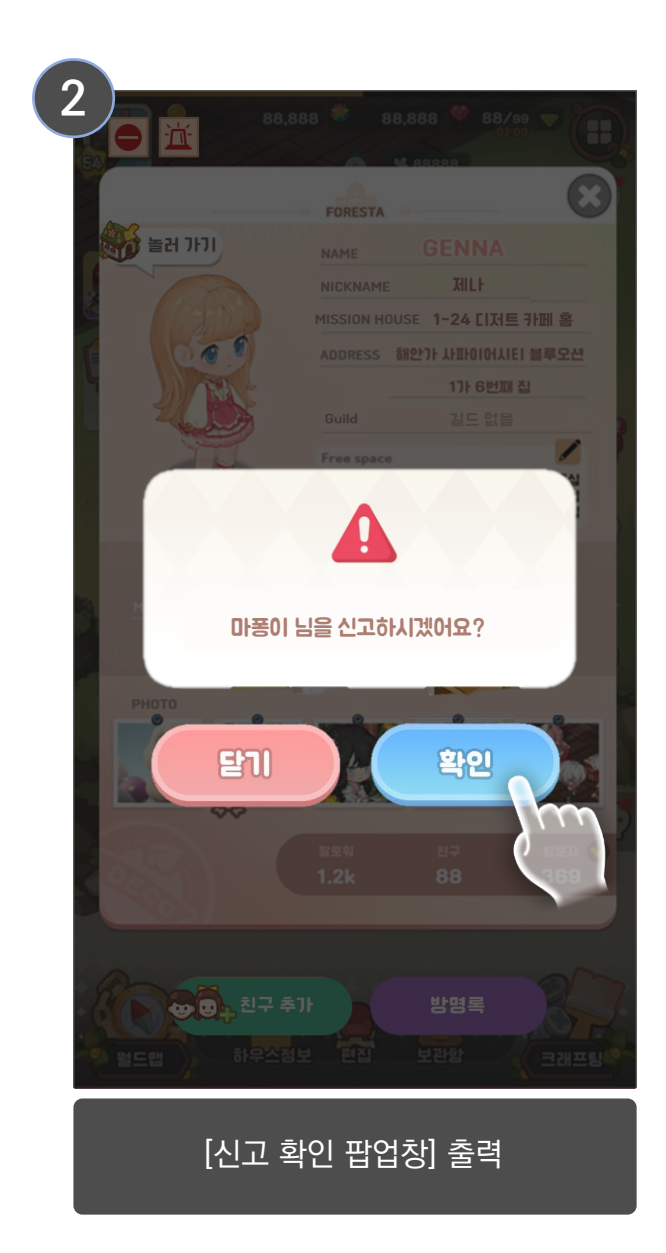

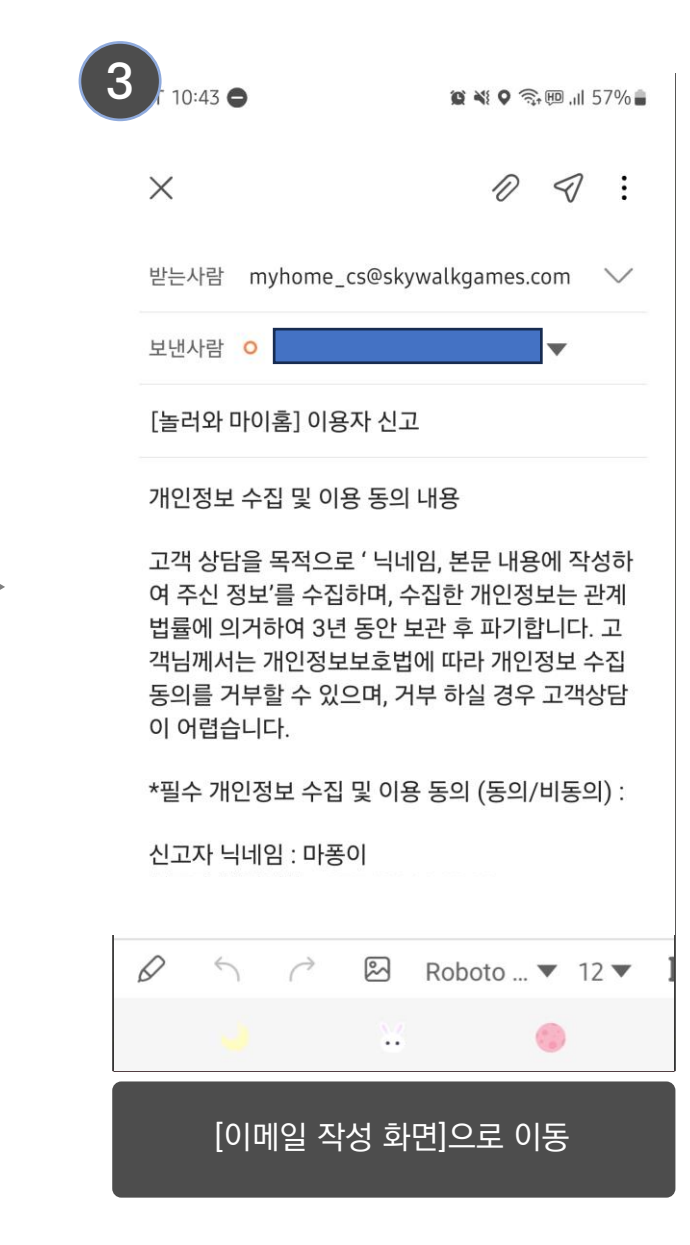

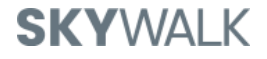

# 2. 신고 확인 팝업창

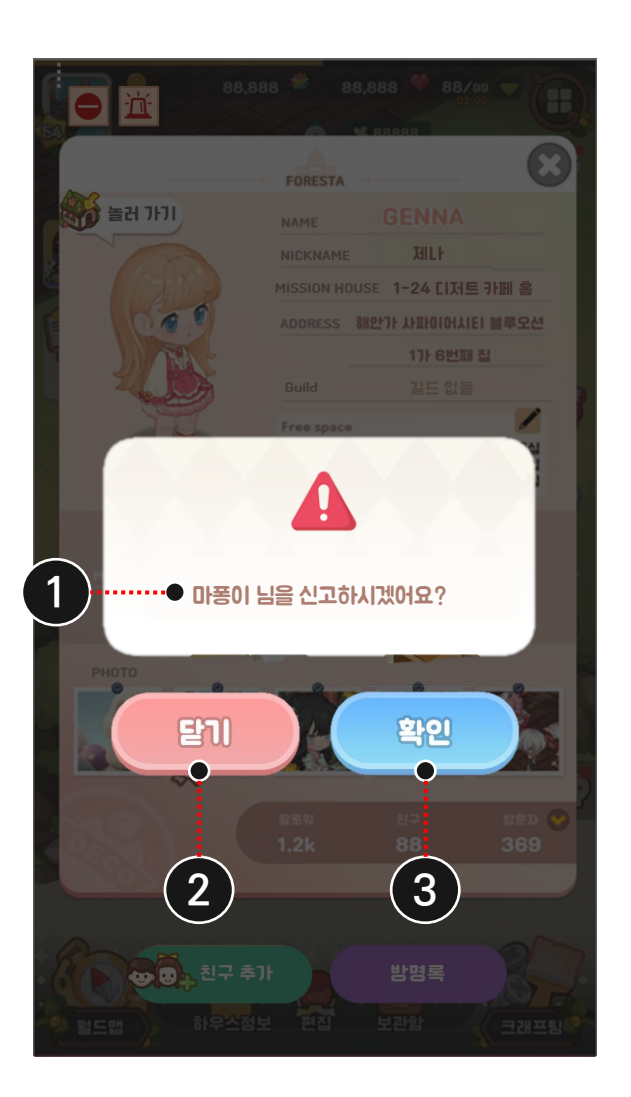

## 1 디스크립션 텍스트

• Text: {0} 님을 신고하시겠어요? [StringKey] Report\_User\_Ask {0} = 신고 대상 유저 닉네임

### 2 닫기 버튼

- 터치 시 [신고 확인 팝업창]을 출력 해제
- Text: 닫기 [StringKey] Close

### 3 확인 버튼

- 터치 시 게임 앱을 백그라운드로 내리고, 디바이스 <u>메일 앱 화면</u> 실행
- Text: 확인 [StringKey] Confirm

# 3. 신고 메일 내용

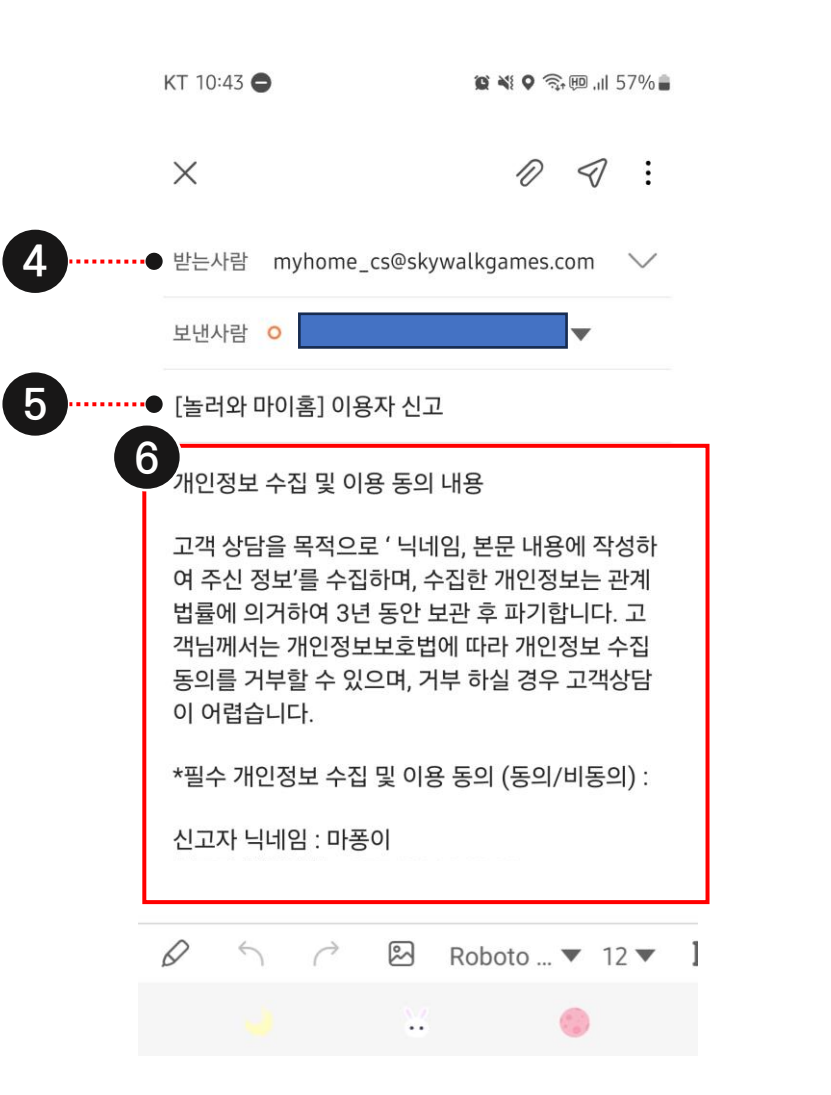

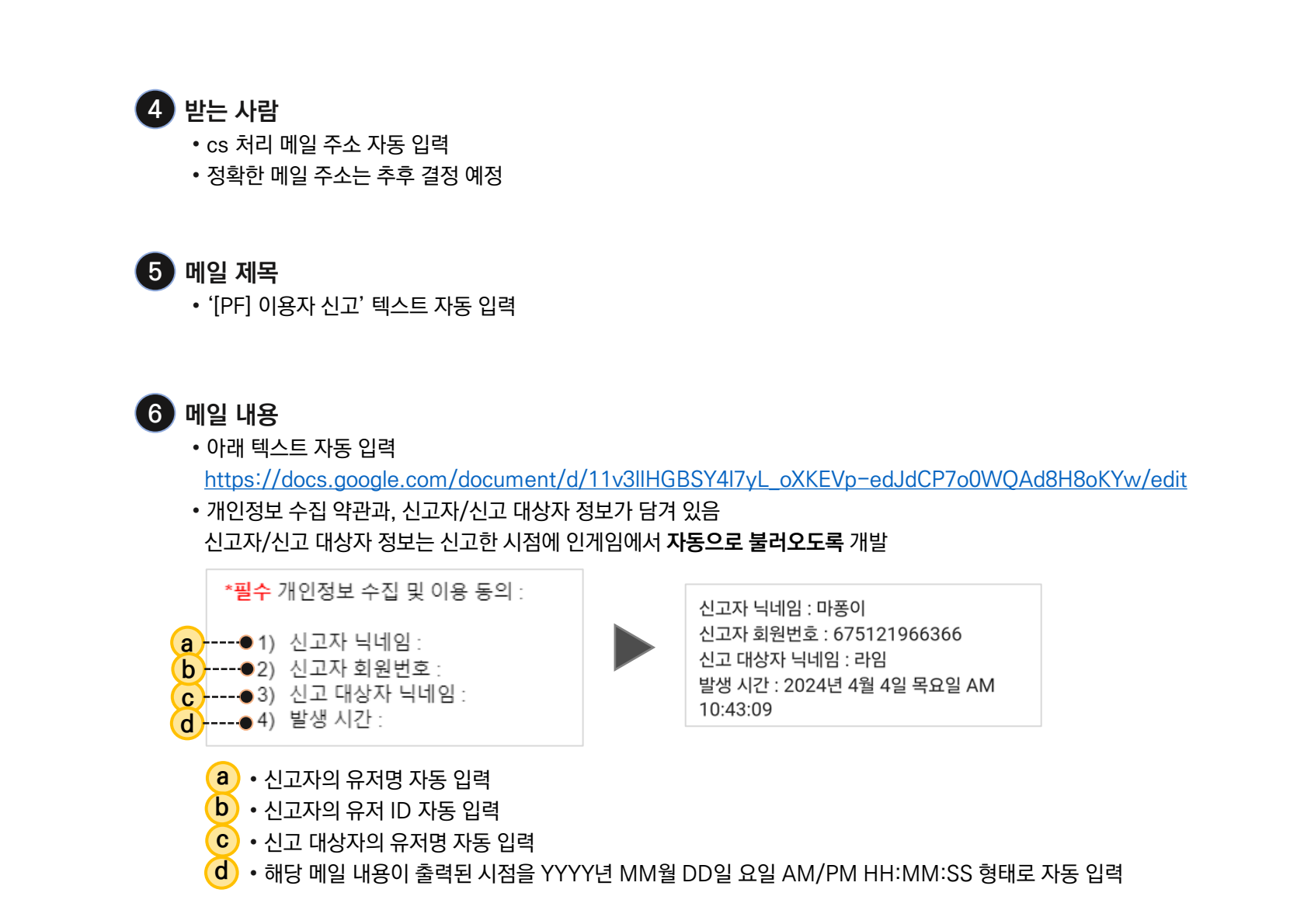

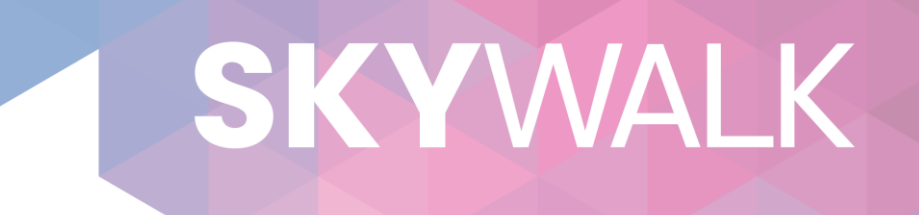

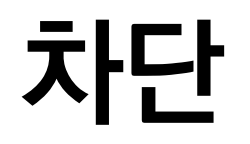

# 4. 플로우 (차단)

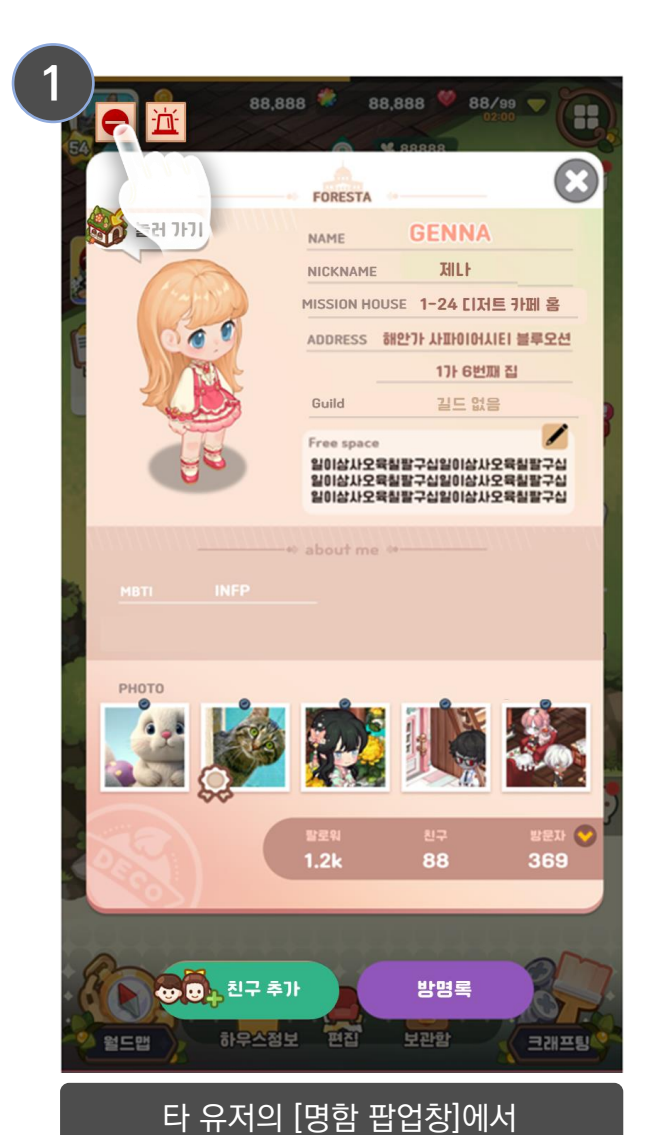

차단하기 버튼 터치

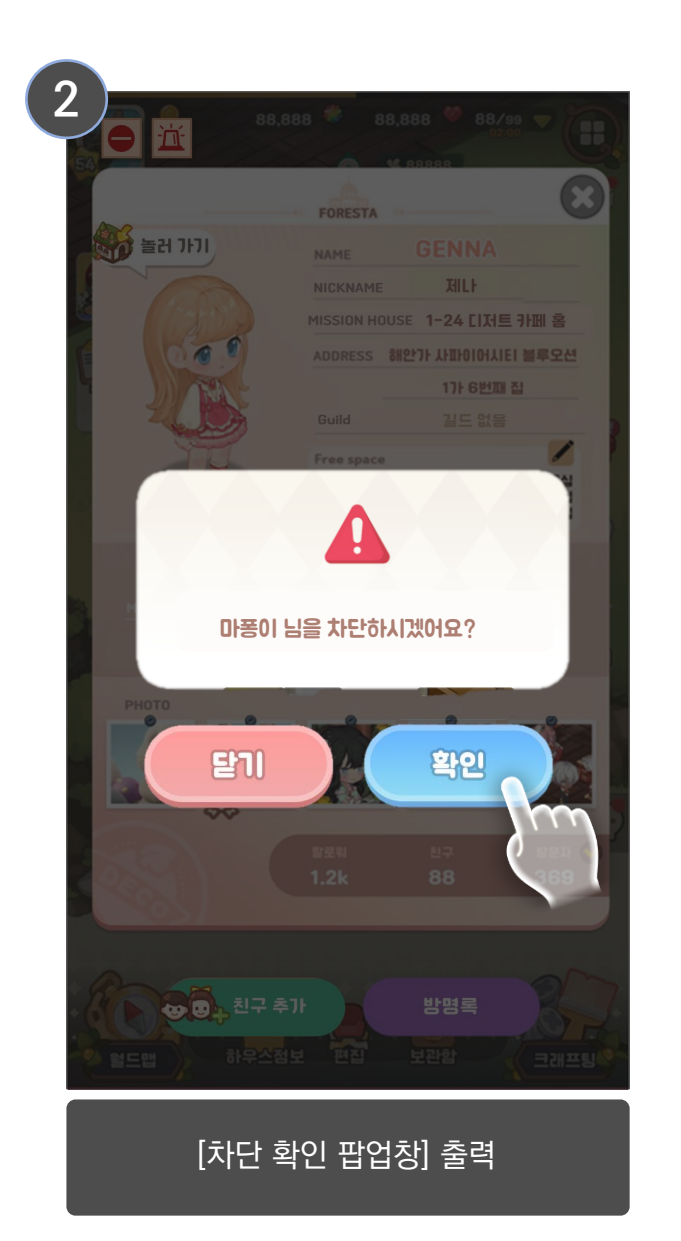

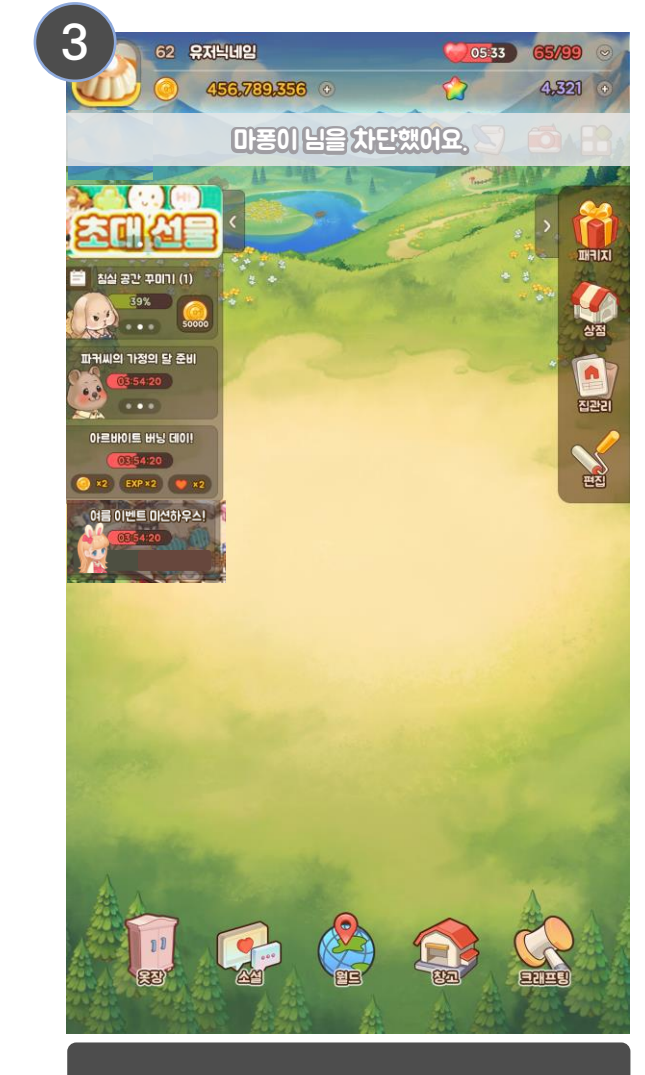

[명함 팝업창]을 닫고 노티 메시지 출력

# 5. 플로우 (차단 해제)

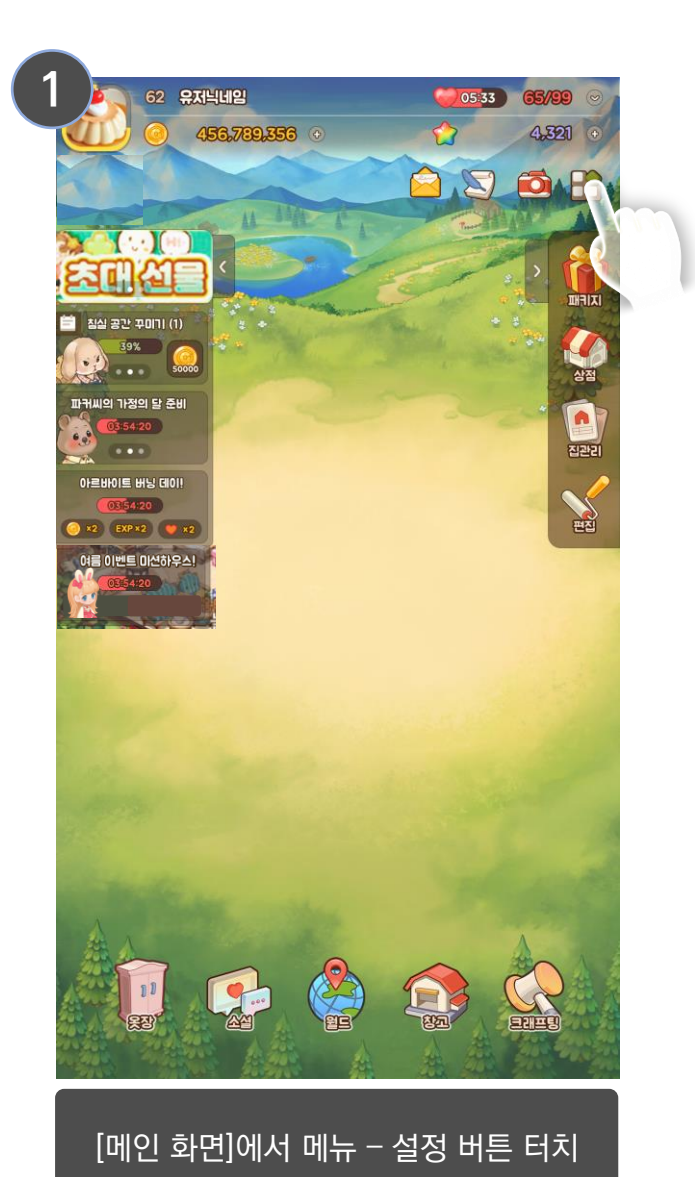

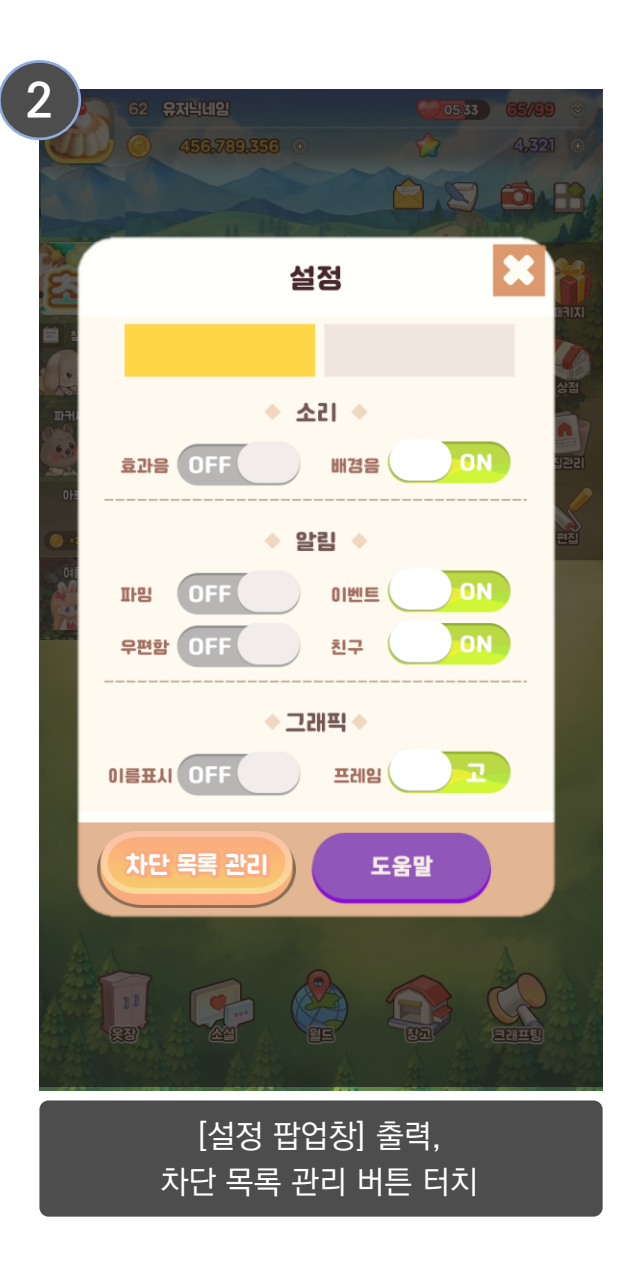

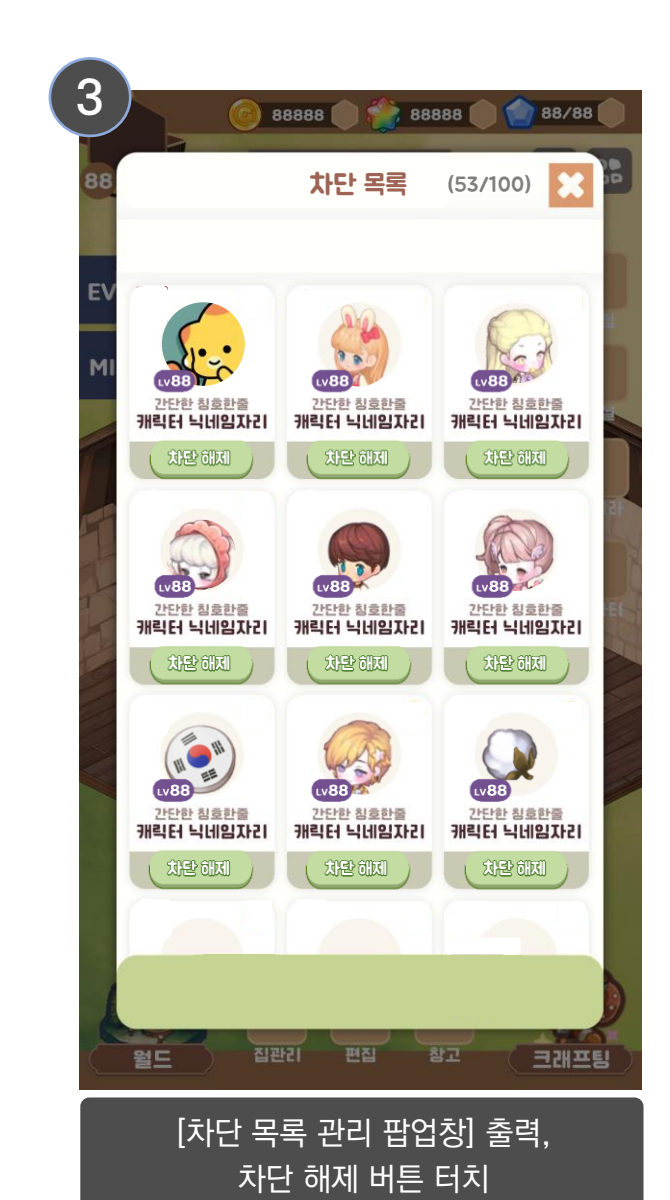

# 6. 차단 확인 팝업창

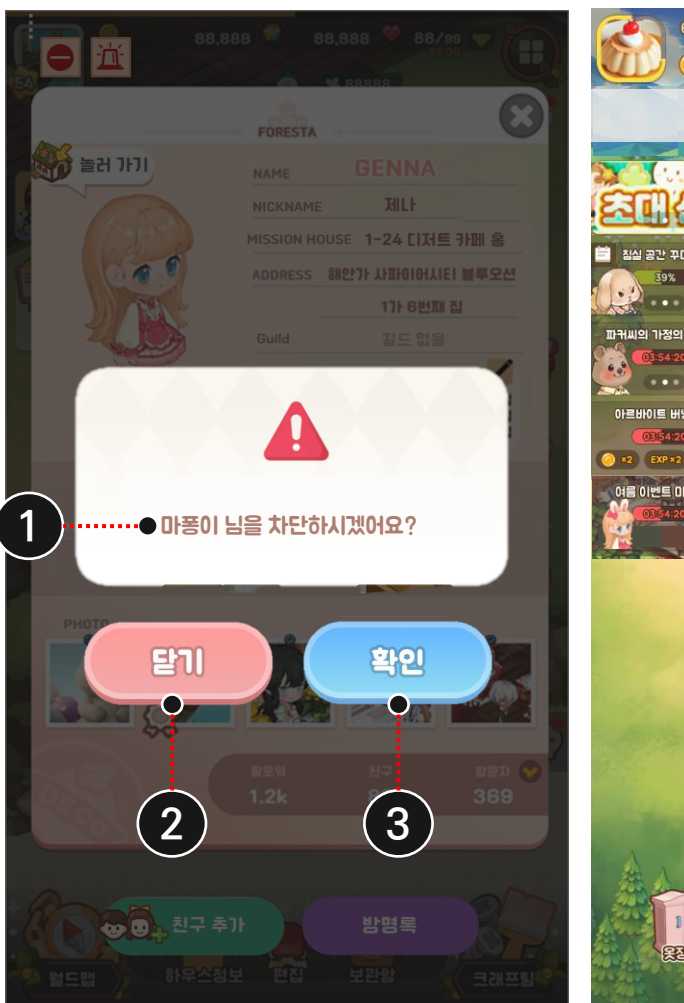

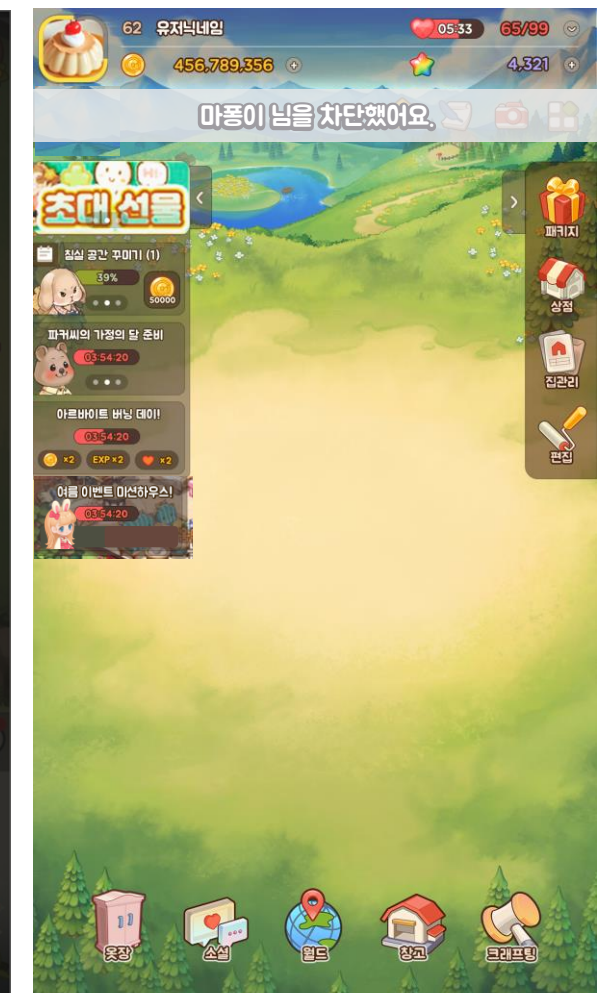

### 1 디스크립션 텍스트

• Text: {0} 님을 차단하시겠어요? [StringKey] Block\_User\_Ask {0} = 차단 대상 유저 닉네임

### 2 닫기 버튼

- 터치 시 [차단 확인 팝업창]을 출력 해제
- Text: 닫기 [StringKey] Close

### 3 확인 버튼

- 터치 시 [차단 확인 팝업창]과 해당 유저의 [명함 팝업창]을 닫고, 노티 메시지 출력
- Text(버튼): 확인 [StringKey] Confirm
- Text(메시지): {0} 님을 차단했어요. [StringKey] Block\_User\_Notify {0} = 차단 대상 유저 닉네임
- 해당 유저를 즉시 차단 처리하고, [차단 목록 팝업창]에 해당 유저 추가
- 컨텐츠별 상세 차단 처리 사항은 8. 시스템별 차단 예외 처리 항목 참고

# 7. 차단 목록 팝업창

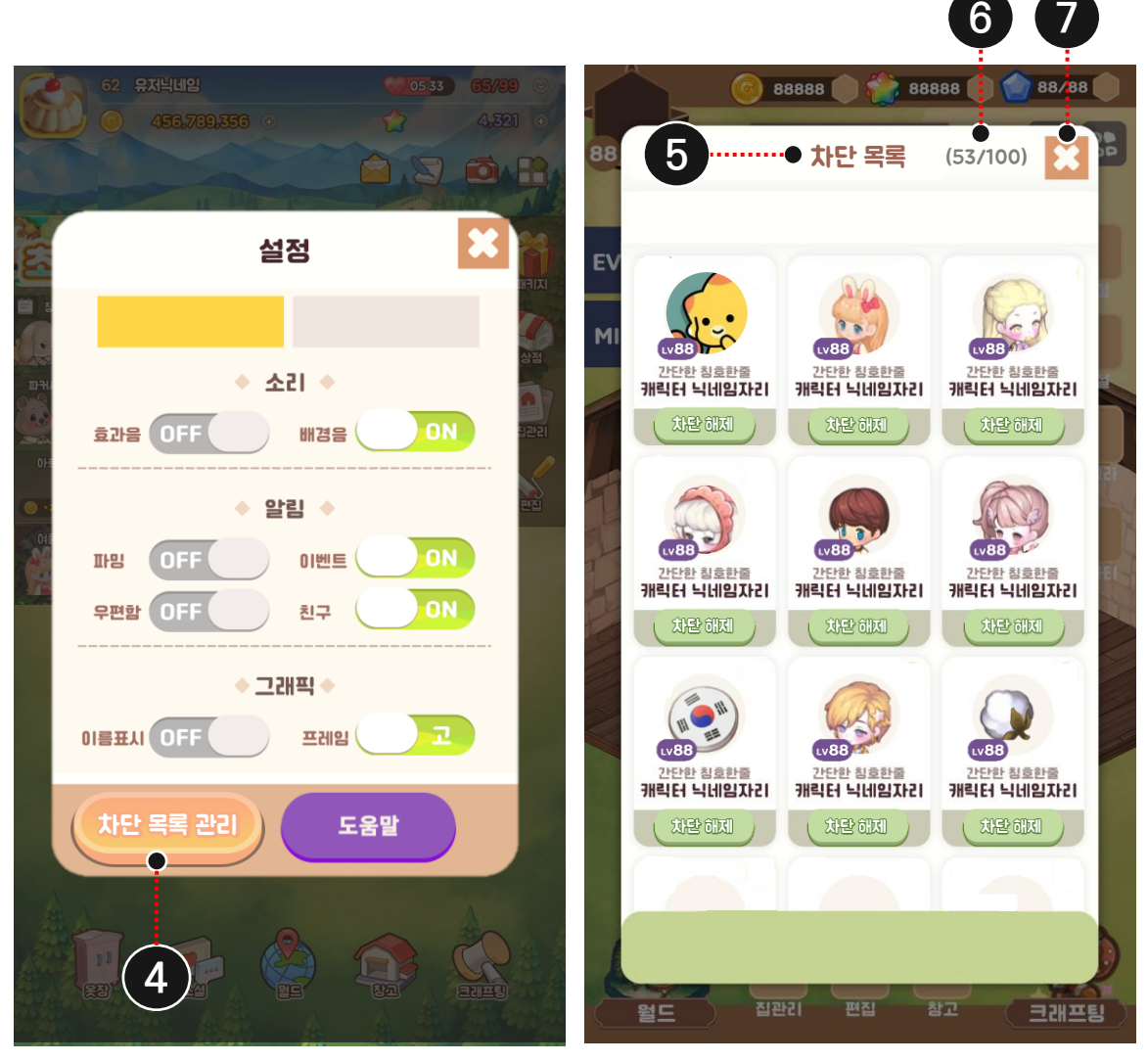

4 차단 목록 관리 버튼

- 터치 시, 화면을 딤드 처리하고 [차단 목록 팝업창] 출력
- Text: 차단 목록 관리 [StringKey] Block\_List

### 5 타이틀 텍스트

• Text: 차단 목록 [StringKey] Block\_List

### 6 차단 유저 수

- (현재 차단한 유저 수) / (최대 차단 가능한 유저 수) 형태로 출력 차단 가능한 총 유저 수: [Constraints] ▶ Block\_User\_Max\_Count = 100 (명)
- 만약 다른 컨텐츠에서 이 이상 유저 차단을 시도할 경우, 차단을 막고 노티 메시지 출력 Text: 최대 {0}명까지만 차단할 수 있어요. [StringKey] Block\_Max\_Unavailable {0} = Block\_User\_Max\_Count

• 만약 목록이 없다면, 리스트 중앙에 안내 텍스트 출력 ▶ Text: 차단한 친구가 없어요! [StringKey] No\_Block\_User

7 닫기 버튼

• 터치 시 [차단 목록 팝업창] 출력 해제 • Text: 닫기 [StringKey] Close

※ 설정 팝업창 시안은 임시이며, 우선 차단 목록 관리 진입 버튼만 추가 부탁드립니다.

차단 목록 (0/100) 🔀

차단한 유저가 없어요.

# 7. 차단 목록 팝업창

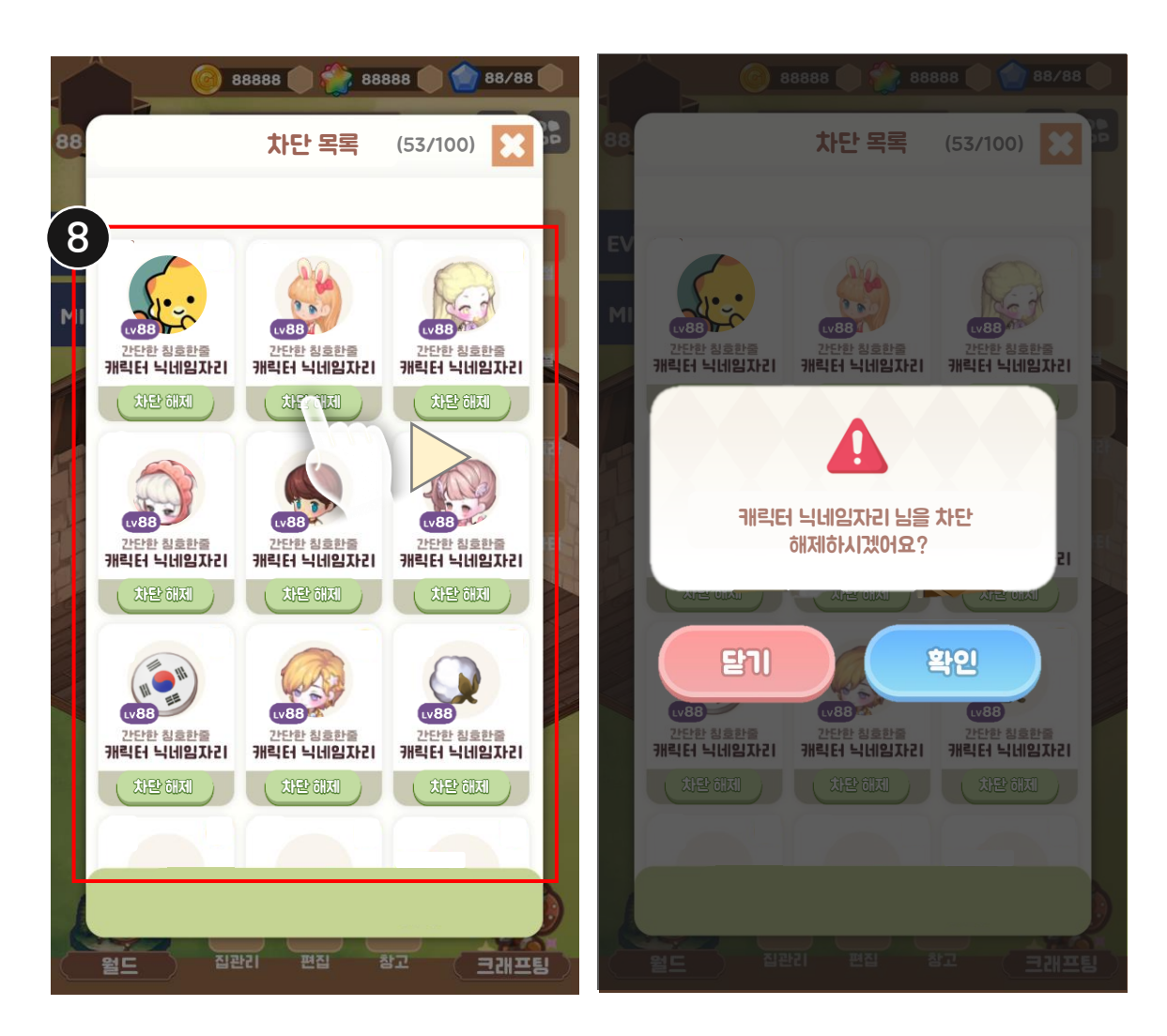

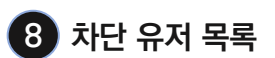

• 현재 내가 차단한 유저를 모두 출력

- 출력 영역을 넘어갈 시 세로 스크롤을 지원하고, 스크롤바 출력
- 출력 순서: ① 레벨 오름차순 적용

② 레벨이 동일할 경우, USER ID 숫자 오름차순 적용

• 예외 처리 1) 차단한 유저가 게임을 탈퇴했을 경우, 리스트에서 삭제 예외 처리 2) 나를 서로 차단한 유저는 리스트에 정상적으로 출력

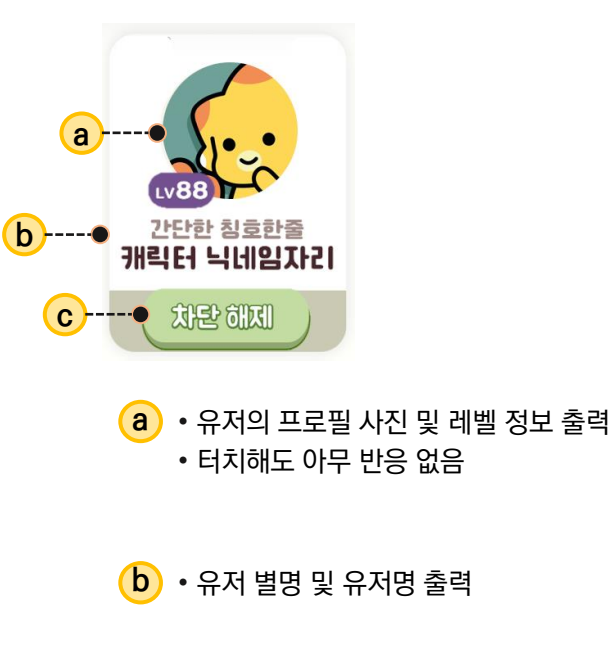

• 터치 시 [차단 해제 확인 팝업창] 출력
 • Text: 차단 해제 [StringKey] Unblock

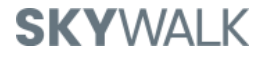

# 7. 차단 목록 팝업창

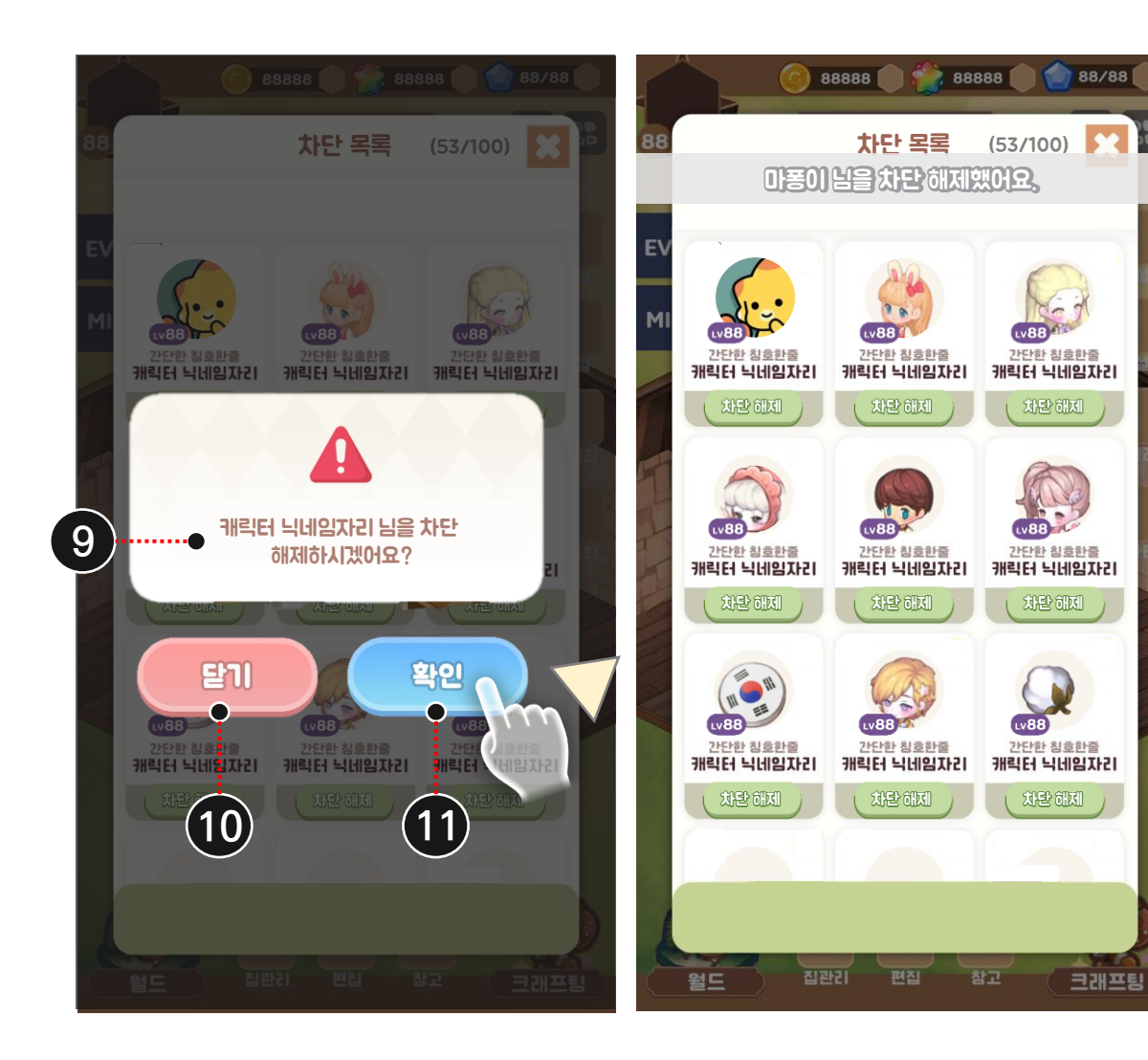

### 9 디스크립션 텍스트

• Text: {0} 님을 차단 해제하시겠어요? [StringKey] Unblock\_User\_Ask {0} = 차단 대상 유저 닉네임

### 10 닫기 버튼

• 터치 시 [차단 해제 확인 팝업창] 출력 해제 • Text: 닫기 [StringKey] Close

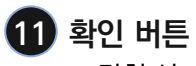

- 터치 시…
  - [차단 해제 확인 팝업창]을 출력 해제
  - 해당 유저를 즉시 차단 해제 처리
  - 차단 목록에서 해당 유저 삭제
  - 노티 메시지 출력
    - Text: {0} 님을 차단 해제했어요. [StringKey] Unblock\_User\_Notify
- Text: 확인 [StringKey] Confirm

# 8. 시스템별 차단 예외 처리

#### ※ 유저 A가 유저 B를 차단한 것으로 가정

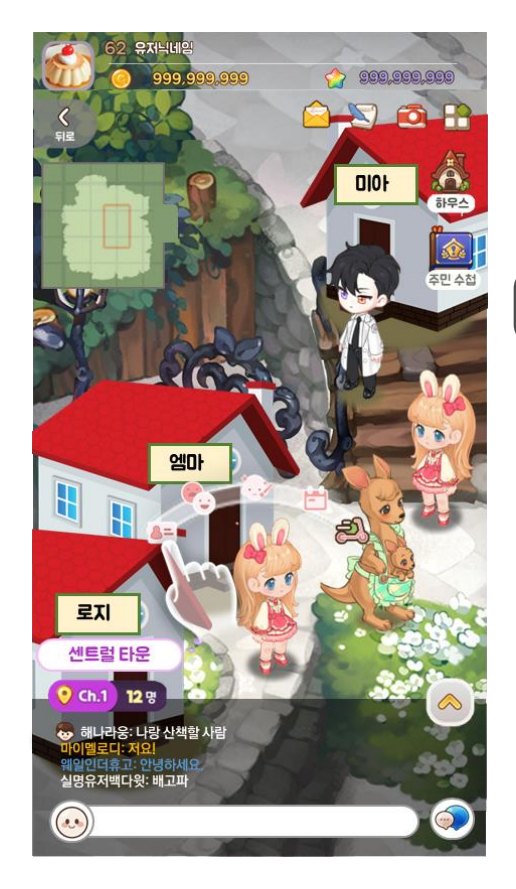

광장

• 참고 문서: <u>PF\_System\_랜드마크 by Hannah</u>

- 차단 완료 즉시 A/B 서로의 필드에서 상대방 캐릭터가 안 보이게 처리
- A/B 서로에게 채팅 또한 보이지 않음

|                                                                                                    | 8888 🔵 🎲 888                                                                                                    | 388 🔵 🕥 88/88                            |
|----------------------------------------------------------------------------------------------------|----------------------------------------------------------------------------------------------------|------------------------------------------|
| <                                                                                                    | Fore-stargram                                                                                                    | © 153명 🔀                                 |
| 🚺 접속 순으로 보기                                                                                                    | 팔로워 정보                                                                                                    | P                                        |
| (188 주 (1)<br>(188 주 (1)<br>(198 주 (1)<br>(199 주 (1)<br>(199 주 (1)<br>(199 주 (1))<br>(199 주 (1))<br>(199 7 (1 | (1888)<br>(1888)<br>( | 사용 사용 사용 사용 사용 사용 사용 사용 사용 사용 사용 사용 사용 사 |
| 99일전 밤문                                                                                                    | 99일전 밤문                                                                                                    | 99일전 밤문                                  |
|                                                                                                    | 2년년한 정호만들<br>개릭터 닉네입고구리                                                                                                    | ····································     |
| 99일전 밤문                                                                                                    | 99일전 밤문                                                                                                    | 99일전 밤문                                  |
| (VBB) ( ) ( ) ( ) ( ) ( ) ( ) ( ) ( ) ( )                                                                                                    | (1882)<br>(1882)<br>( | 전문관 원홍만을<br>개릭단 닉네입자리                    |
| 99일전 밤문                                                                                                    | 99일전 밤문                                                                                                    | 99일전 밤문                                  |
| AL                                                                                                    | 24                                                                                                    | -                                        |
|                                                                                                    |                                                                                                    | 친구정보                                     |
|                                                                                                    |                                                                                                    | -                                        |

### 친구 목록

- 참고 문서: <u>PF\_System\_소셜\_친구 목록 by Melody</u>
- A와 B 서로의 팔로우 관계 해제
- 차단 완료 즉시 A/B 서로의 친구 목록, 혹은 팔로워 목록에 상대방이 있다면 삭제
- 친구 추가 팝업창에서 A/B가 서로 자동 추천되지 않음
- 검색 팝업창에서 A/B가 검색되지 않음

# 8. 시스템별 차단 예외 처리

#### ※ 유저 A가 유저 B를 차단한 것으로 가정

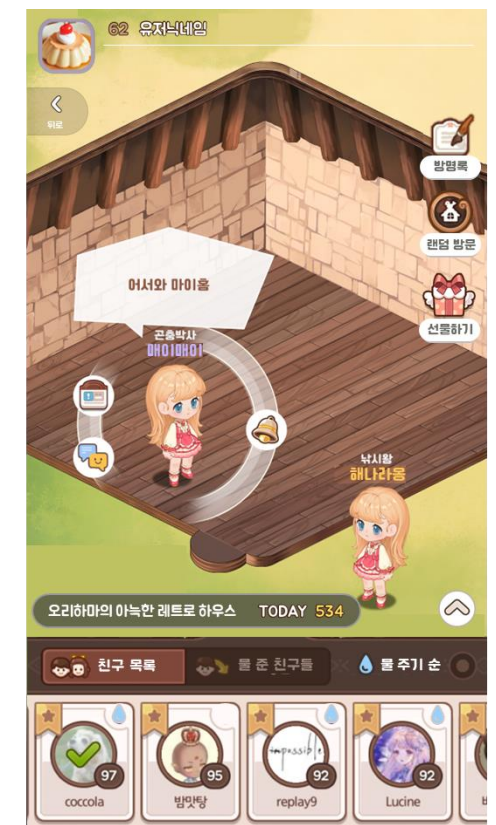

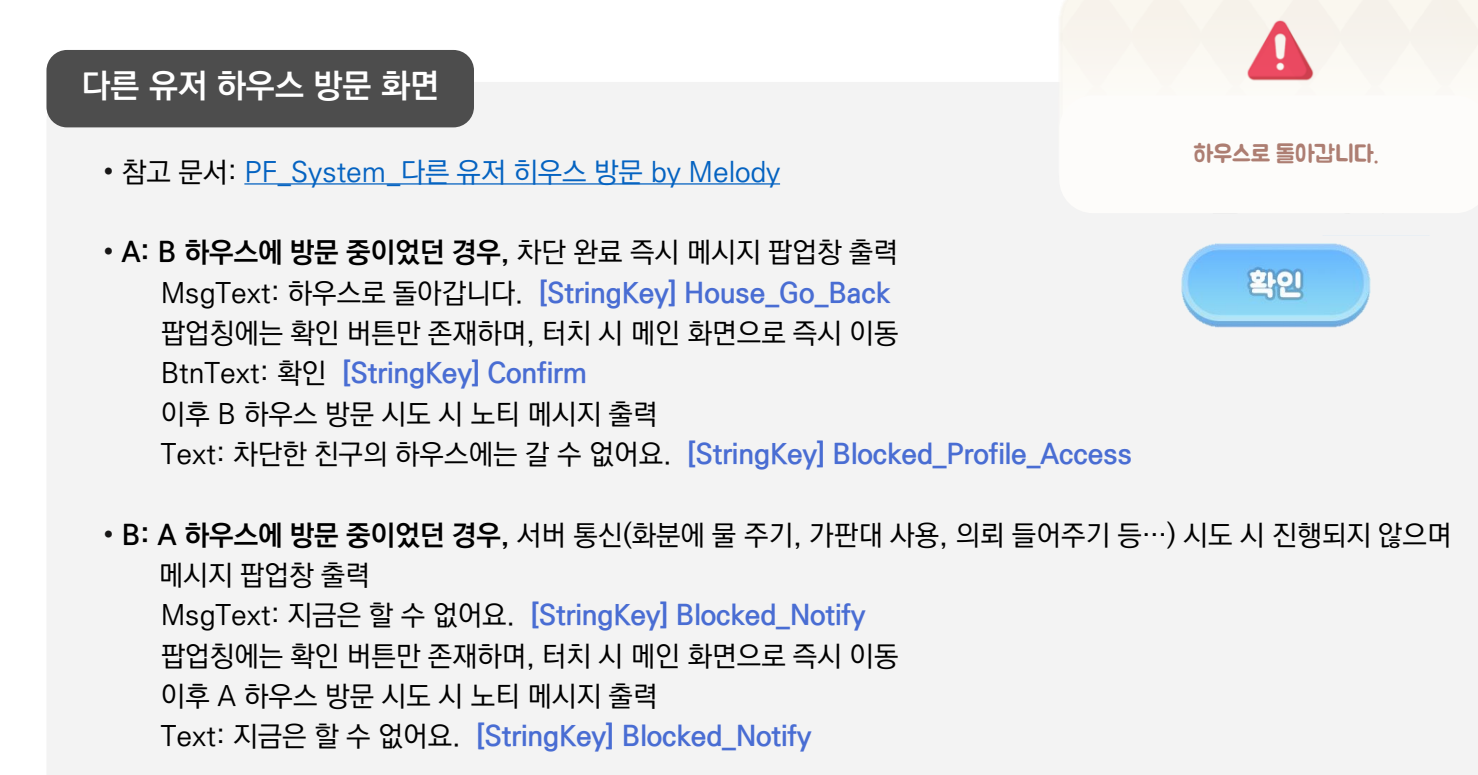

[메시지 팝업창]

# 8. 시스템별 차단 예외 처리

#### ※ 유저 A가 유저 B를 차단한 것으로 가정

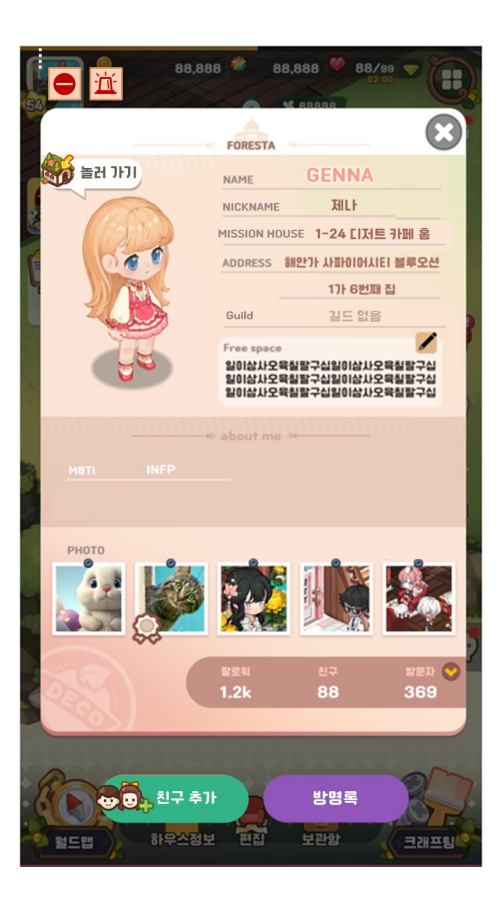

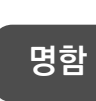

- 참고 문서: <u>PF\_System\_명함 by Melody</u>
- A와 B 서로의 명함 팝업창 확인 불가
- A: 차단 완료 즉시 B의 명함 팝업창 출력 해제 B의 명함 확인 시도 시 노티 메시지 출력 Text: 차단한 친구의 명함은 볼 수 없어요. [StringKey] Blocked\_Profile\_Access
- B: A의 명함 확인 시도 시 노티 메시지 출력 Text: 지금은 할 수 없어요. [StringKey] Blocked\_Notify

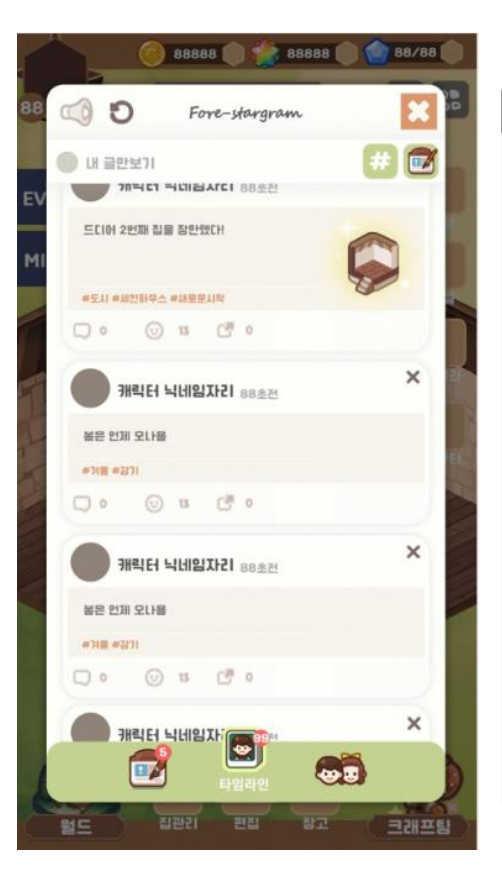

#### SNS (타임라인)

- 참고 문서: <u>PF\_System\_소셜\_타임라인 by Hannah</u>
- A와 B 서로의 SNS 글/댓글 확인 불가 (공감은 영향 X)
- A: 차단 완료 즉시 SNS 팝업창 1회 갱신 이후 B의 SNS 글과 댓글 미표시
- B: SNS 팝업창이 떠 있는 상태에서 A의 SNS 글에 댓글 달기, 공감 남기기/해제하기, 공유하기 시도 시 되지 않으며 메시지 팝업창 출력

MsgText: 지금은 할 수 없어요.

#### [StringKey] Blocked\_Notify

팝업칭에는 확인 버튼만 존재하며, 터치 시 SNS 팝업창을 1회 갱신하고 이후 A의 글/댓글이 아예 안 보이도록 처리

## 8. 시스템별 차단 예외 처리

#### ※ 유저 A가 유저 B를 차단한 것으로 가정

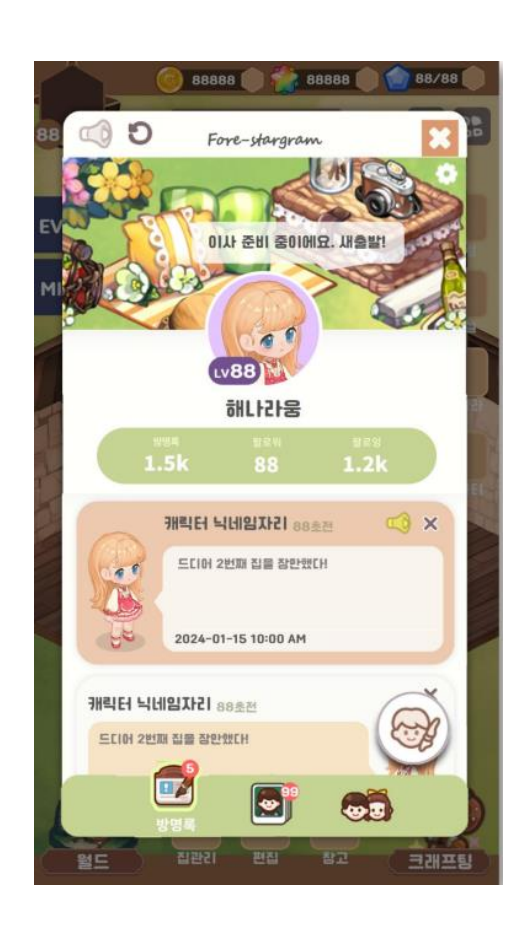

#### 방명록

• 참고 문서: <u>PF\_System\_소셜\_방명록 by Hannah</u>

• A와 B 서로의 글/댓글이 보이지 않아야 함, 제 3자의 방명록에서도 마찬가지

### • A: i) A의 방명록 팝업창이 떠 있는 상태에서 차단하는 경우

- 차단 완료 즉시 A의 방명록 팝업창을 1회 갱신 - 이후 B의 글과 해당 글에 달린 A의 댓글이 아예 안 보이도록 처리

ii) B, 혹은 제 3자의 방명록 팝업창이 떠 있는 상태에서 차단하는 경우

- 차단 완료 즉시 B와 제 3자의 방명록 팝업창 출력 해제

- 제 3자의 방명록에서 B의 글과, 그 글에 남겨진 댓글은 아예 안 보이지 않음

#### • B: i) A의 방명록 팝업창이 떠 있는 상태에서 A의 방명록에 글을 남기기 시도하는 경우

- 글이 남겨지지 않으며 메시지 팝업창 출력

- MsgText: 지금은 할 수 없어요. [StringKey] Blocked\_Notify

- 팝업칭에는 확인 버튼만 존재하며, 터치 시 A의 방명록 팝업창 출력 해제

ii) B의 방명록 팝업창이 떠 있는 상태에서 A의 글에 답글을 남기기 시도하는 경우

- 답글이 남겨지지 않으며 메시지 팝업창 출력

- MsgText: 지금은 할 수 없어요. [StringKey] Blocked\_Notify

- 팝업칭에는 확인 버튼만 존재하며, 터치 시 B의 방명록 팝업창을 1회 갱신

- 이후 A의 글과 해당 글에 달린 B의 댓글이 아예 안 보이도록 처리

# 8. 시스템별 차단 예외 처리

#### ※ 유저 A가 유저 B를 차단한 것으로 가정

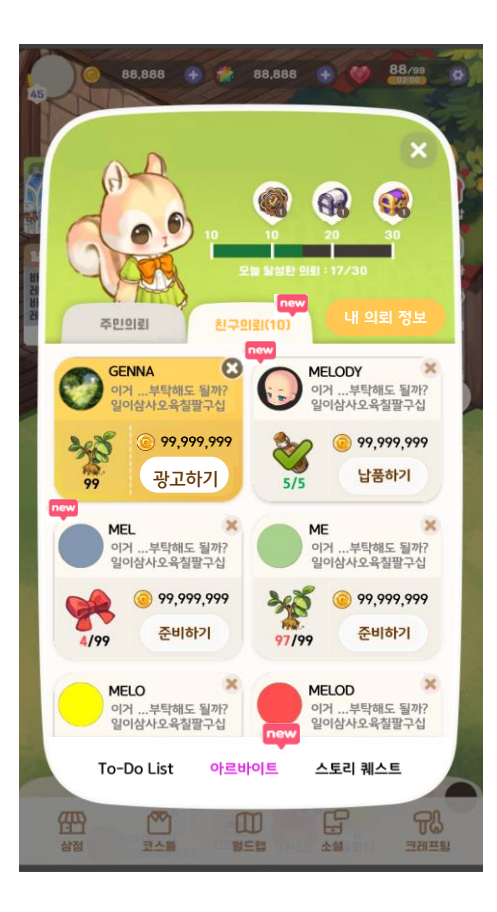

### 아르바이트 (친구 의뢰)

- 참고 문서: <u>PF\_System\_아르바이트 by Melody</u>
- A/B의 팔로우 관계가 해제되므로, 의뢰가 안 보여야 함
- A: 차단 완료 즉시 의뢰 화면 1회 갱신, 의뢰 목록에서 B의 의뢰는 아예 안 보이도록 처리
- B: 의뢰 화면이 떠 있는 상태에서 A의 의뢰 납품 시도 시, 납품이 되지 않으며 메시지 팝업창 출력
  - MsgText: 지금은 할 수 없어요.

#### [StringKey] Blocked\_Notify

- 팝업칭에는 확인 버튼만 존재하며, 터치 시 의뢰 화면
   1회 갱신
- 이후 A의 의뢰는 아예 안 보이도록 처리

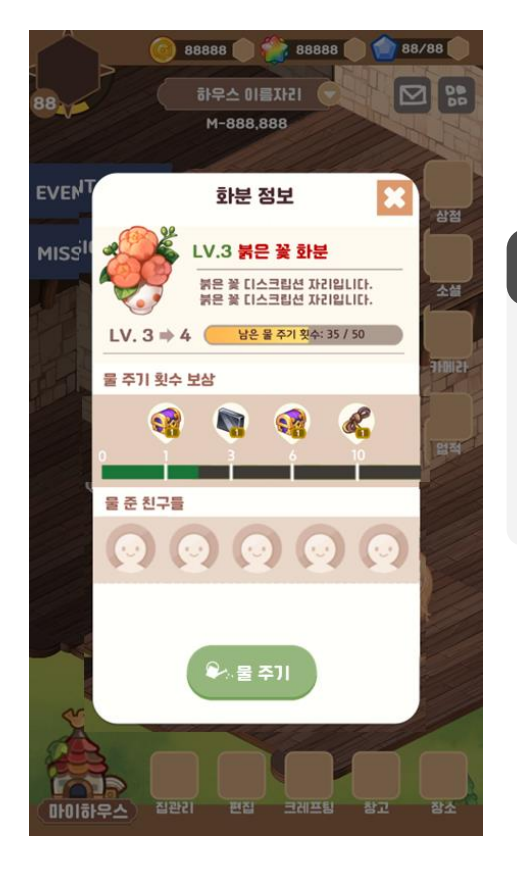

#### 화분

• 참고 문서: <u>PF\_System\_화분 by Melody</u>

• 차단 완료 즉시 A/B 서로의 화분 정보 팝업창 - 물 준 친구들 목록에서 상대방이 안 보이게 처리

#### ※ 가판대 시스템도 기획되는 대로 예외 처리 추가할 예정이에요.

# 8. 시스템별 차단 예외 처리

#### ※ 유저 A가 유저 B를 차단한 것으로 가정

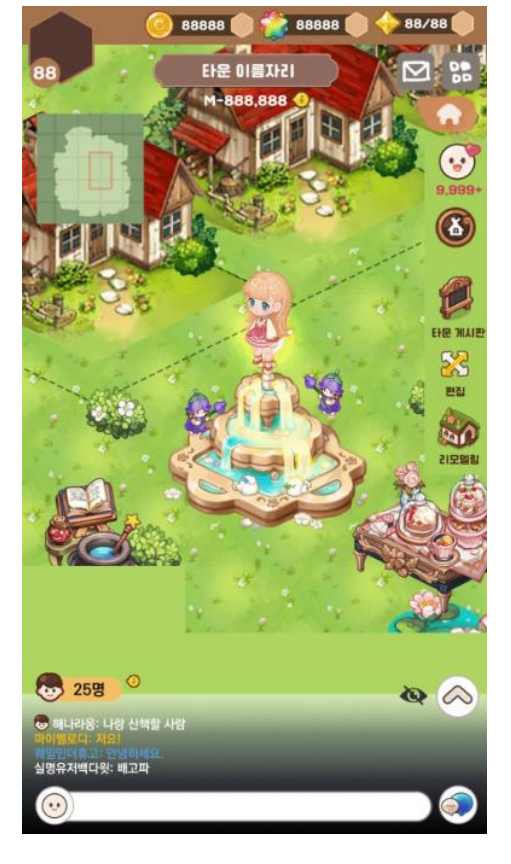

• 참고 문서: <u>PF\_System\_아르바이트 by Melody</u>

타운

• 타운 필드: A/B 서로의 하우스 오브젝트는 정상적으로 출력되나, 하우스 오브젝트 터치 시 아무 반응 없음

• 타운 정보 팝업창: 입주민 목록과 타운 평면도에서 A/B 서로에게 유저 정보가 다음과 같이 변경되어 보이도록 처리 ▶ - 프로필 아이콘: 빈 슬롯 디폴트 아이콘 - 유저명: 이용자 [StringKey] User\_Default

• 타운 게시판 팝업창: A/B가 작성한 글들은 서로에게 아예 보이지 않도록 처리

3번지 주중 이용자

SKYWALK

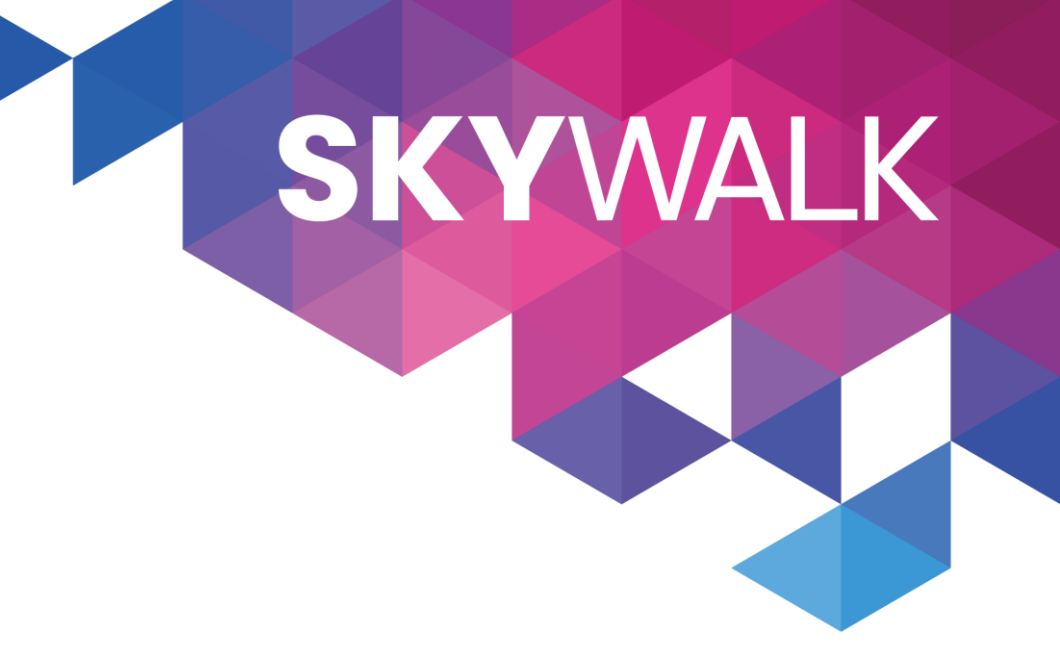

# Thank you